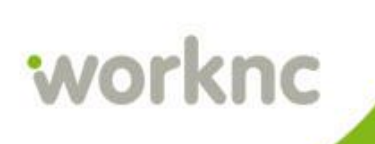

# What's New

#### **Graphical User Interface**

้ด้านต่อไปนี้ของส่วนติดต่อผู้ใช้แบบกราฟิกของแอพลิเคชันมีการสอบทานใน V2016:

- Start Screen
- Workzone Opening/Creation Dialog Box and CAD File Selection Dialog Box
- Viewing Area
- Dynamic Rotation
- Text Menu Bar/Toolbar Behavior
- Toolpath Parameters Menu
- Parallel Calculation Dialog Box
- Toolpath Status Icons

การเข้าถึงฟังก์ชันซึ่งเป็นทั่วไปโหมด CAD และการเตรียมการอยู่ในขณะนี้เดียวกันในทั้งสองโหมด

#### Start Screen

คลิกไอคอน ใหม่/เปิด (2016) ช่วยให้คุณเปิดหน้าต่างใหม่ /:

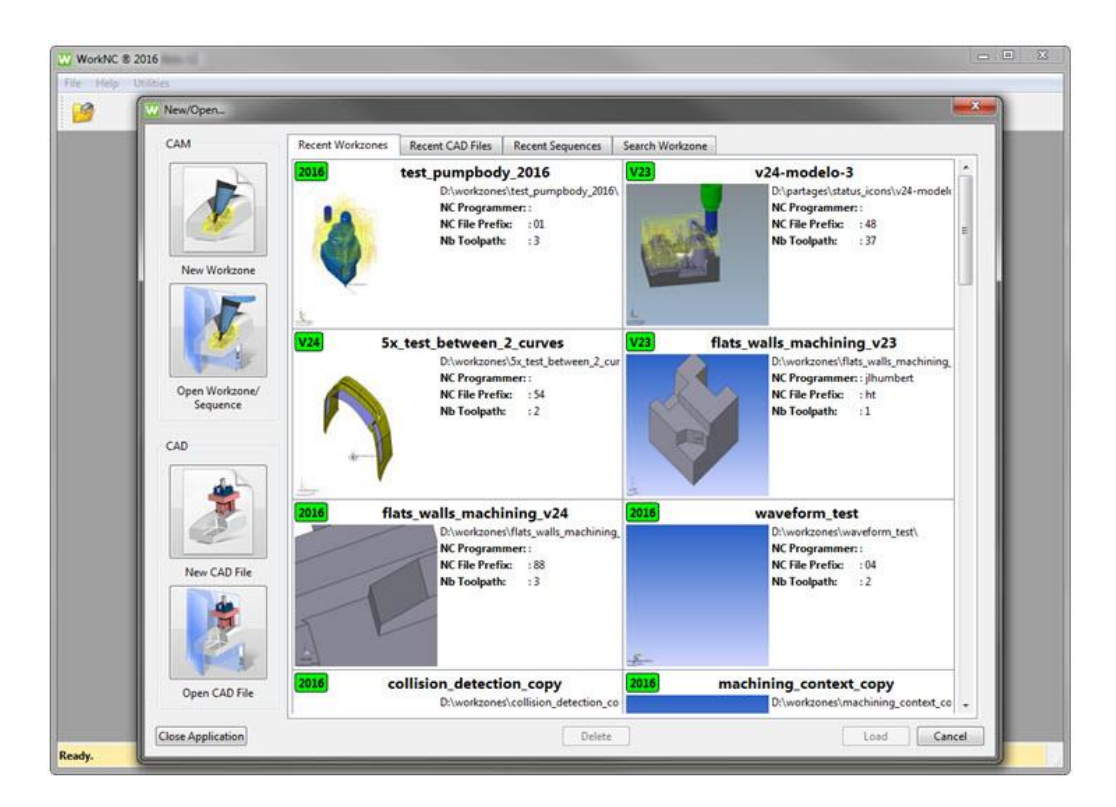

WorkNC Start Screen

# Search Workzone Tab (แท็บค้นหา Workzone)

เนื้อหาของแท็บนี้มีการจัดระเบียบใหม่เพื่อให้ง่ายต่อการเปิด workzone

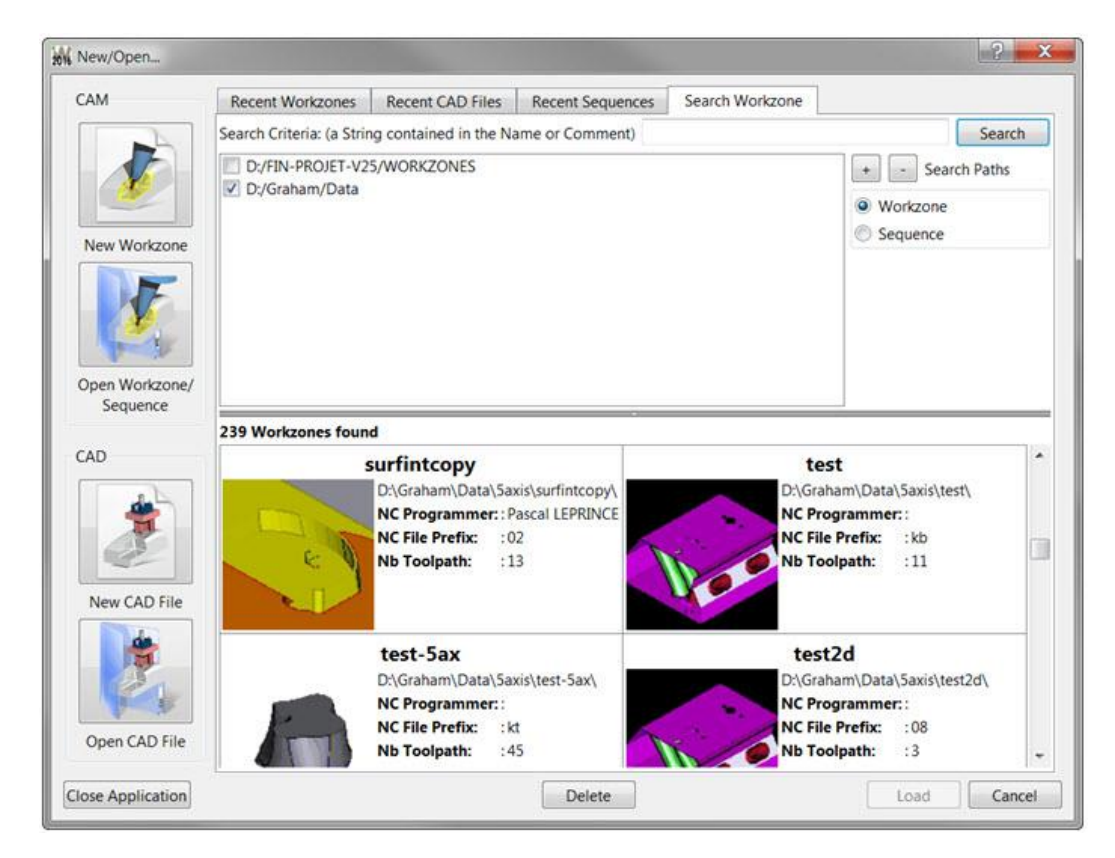

New/Open Start Menu - Search Workzone Tab Menu

## Workzone Creation/Opening and CAD File Selection Dialog Boxes

ขณะนี้คล้ายกับ Windows Explorer หน้าต่างเหล่านี้อยู่

ด้านถ่างเป็นหน้าต่างแสดงเมื่อสร้าง workzone แบบใหม่:

| rganize • New folder    |                            |                  |             | Workzone Details                                                                                                    |
|-------------------------|----------------------------|------------------|-------------|----------------------------------------------------------------------------------------------------|
| Weddle                  | Name                       | Date modified    | Type ^      | Version                                                                                                    |
| Worksoner               | pockets_selection          | 28/05/2015 09:47 | File folder | Workzone < V23                                                                                                    |
| Sequences               | point_edition              | 28/05/2015 09:47 | File folder | Preview                                                                                                    |
| Surfaces                | 🔔 pospro                   | 31/03/2014 11:15 | File folder | LILLA                                                                                                    |
| Postprocessor Output    | 🔔 profiling                | 10/03/2016 10:43 | File folder |                                                                                                    |
| a i esti occasi o adore | 🍶 profiling_Sx             | 28/05/2015 09:47 | File folder |                                                                                                    |
| Favorites               | pump_body                  | 04/05/2016 15:05 | File folder |                                                                                                    |
|                         | pump_body_restmat          | 04/05/2016 15:00 | File folder |                                                                                                    |
| libraries               | pump_body_v24              | 04/05/2016 15:05 | File folder |                                                                                                    |
|                         | pump_v23_machine_collision | 15/03/2016 15:44 | File folder | 0.000                                                                                                    |
| Computer                | 🔒 pumpe                    | 04/05/2016 15:00 | File folder |                                                                                                    |
|                         | 🎉 pumpe_5x                 | 12/10/2015 13:38 | File folder | 6                                                                                                    |
| 👊 Network               | 🌲 pumpe_auto5              | 28/05/2015 09:47 | File folder | and the second second se |
|                         | pumpe_engraving            | 28/05/2015 09:47 | File folder | NC Programmer                                                                                                    |
|                         | pumpe_optional_surface     | 02/05/2016 11:42 | File folder |                                                                                                    |
|                         |                            |                  |             |                                                                                                    |

Selected Workzone and Preview

้ด้านล่างเป็นหน้าต่างปรากฏขึ้นเมื่อเปิดแฟ้ม CAD ที่มีอยู่:

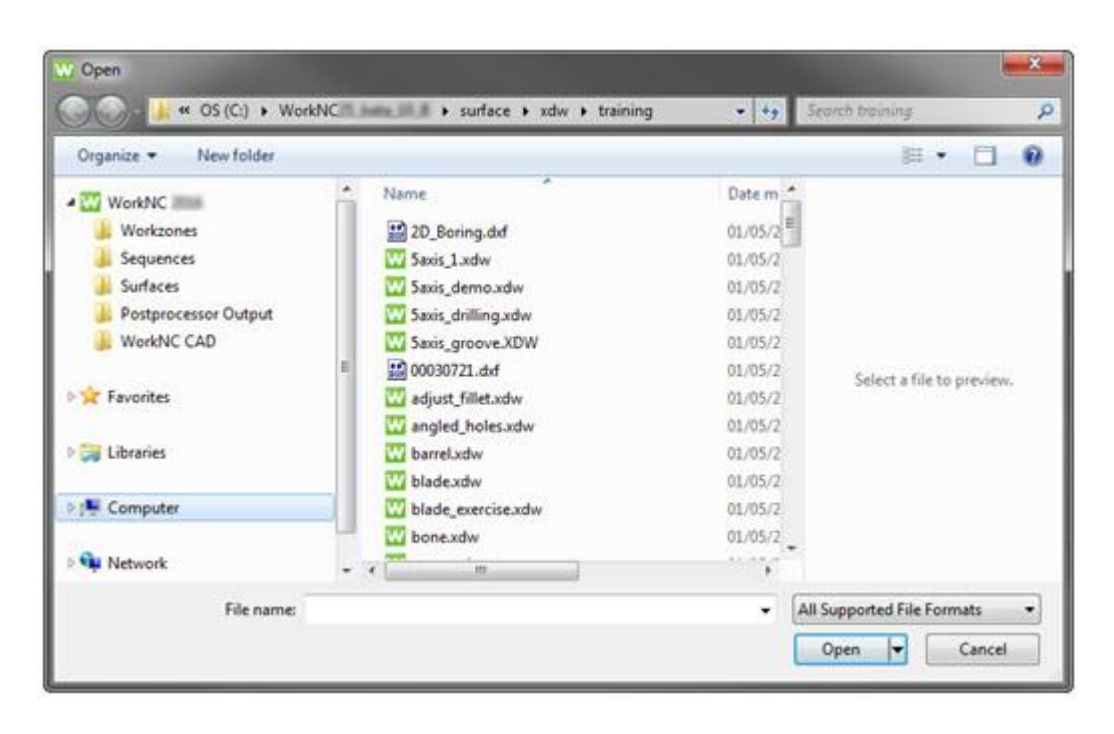

## Open Dialog Box

ด้านซ้ายของหน้าต่างประกอบด้วยทางลัด Windows เริ่มต้นการเรียกดูดิสก์ภายในเครื่องของคุณ ด้านบน ของรายการทางลัดนี้ คุณสามารถค้นหาทางลัด WorkNC

คลิกที่รายการ WorkNC ช่วยให้คุณสามารถแสดงใคเรกทอรีรากของแอพลิเคชันในส่วนกลางของหน้าต่าง

<u>โปรคสังเกตว่า</u> หน้าต่างเหล่านี้ประกอบด้วยหน้าต่างแสดงตัวอย่างทางด้านขวา

## Viewing Area

พื้นที่มุมมองประกอบด้วยหัวขึ้นแสดงไอกอนสำหรับส่วนแนว แสดงตัวเลือก การจัดการมุมมอง ฯลฯ

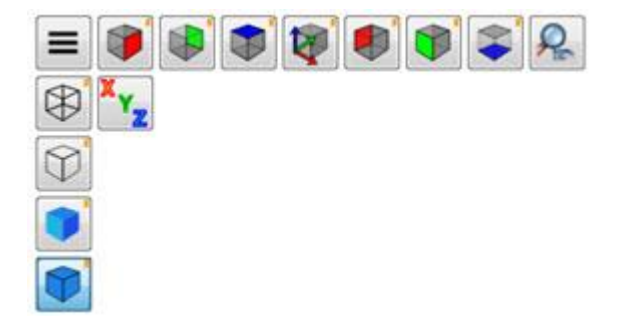

HUD Buttons

**Predefined Orientations** 

| View   | Icon     | Shortcut     |
|--------|----------|--------------|
| Right  | <b>(</b> | [Ctrl] + [R] |
| Left   | ۲        | [Ctrl] + [L] |
| Back   |          |              |
| Front  | <b>(</b> | [Ctrl] + [F] |
| Тор    |          | [Ctrl] + [T] |
| Bottom |          | [Ctrl] + [B] |
| ISO    | 1        | [Ctrl] + [l] |

การคลิกขวาที่ไอคอนที่ช่วยให้การกำหนดมุมมองเดียวกัน โดยไม่เปลี่ยนระดับการซูม

การเรียกคืน Revision ใอคอนมุมมองล่าสุดช่วยให้คุณสามารถย้อนกลับไปยังมุมมองก่อนหน้านี้ (คลิก ซ้าย) หรือ การเรียกคืนสุดท้ายดู (คลิกขวา)

## **Mouse Position Coordinates**

ไอคอน 🔭 แสดงพิกัดให้ไอคอนคุณสามารถแสดง/ซ่อนพิกัดตำแหน่งเมาส์

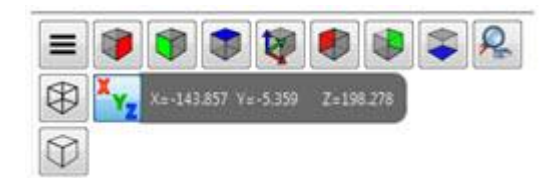

Showing Mouse Position Coordinates

ไอกอน 📕 ไอกอนแถบสีดำสามขีดเมนูช่วยให้กุณสามารถเข้าถึงเมนูต่อไปนี้:

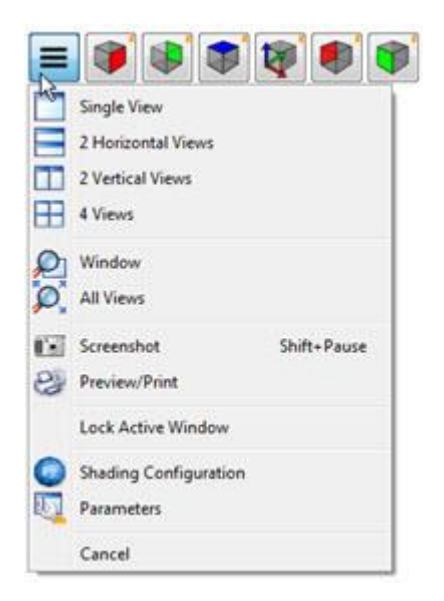

#### Burger Menu

| Single View              | ตัวเลือกนี้ช่วยให้คณสามารถสลับกลับไปดพื้นที่เดียว                                                                                                    |
|--------------------------|----------------------------------------------------------------------------------------------------|
| 2 Horizontal Views       | ตัวเลือกนี้ช่วยให้คุณสามารถแบ่งพื้นที่หน้าต่างมุมมองเห็น 2 มุมในแนวนอน                                                                                                    |
| 2 Vertical Views         | ตัวเลือกนี้ช่วยให้คุณสามารถแบ่งพื้นที่การคูหน้าต่างมุมมองเห็น 2 ในแนวตั้ง                                                                                                    |
| 4 Views                  | ตัวเลือกนี้ช่วยให้คุณสามารถแบ่งพื้นที่การคูใน 4 หน้าต่าง                                                                                                    |
| Window                   | ตัวเลือกนี้ช่วยให้คุณสามารถขยายส่วนของรูปวาดของคุณ ด้วยการกำหนดหน้าต่างตารางในมุมมองที่<br>เลือกรอบส่วน                                                                                                    |
| All Views                | ตัวเลือกนี้ช่วยให้คุณสามารถขยายมุมมองทั้งหมด หรือออกในเวลาเดียวกันเพื่อที่จะแสดงทั้งรูปวาดหรือ<br>รูปทรงเรขาคณิตภายในหน้าต่างของมุมมองปัจจุบัน                                                                                                    |
| Screenshot               | ตัวเลือกนี้ช่วยให้คุณสามารถเปิดใช้พึงก์ชันจับภาพหน้าจอ                                                                                                    |
| <b>Preview/Print</b>     | ตัวเลือกนี้ช่วยให้คุณสามารถเปิคใช้พึงก์ชันตัวอย่างก่อนพิมพ์                                                                                                    |
|                          | ตัวเลือกนี้ช่วยให้คุณสามารถล็อกพื้นที่การดูไอกอนบนหน้าต่างมุมมองเฉพาะ                                                                                                    |
| Lock Active Window       | โดยก่าเริ่มต้น เมื่อดูพื้นที่แบ่งออกเป็นหลายมุมมอง windows ตอนดูพื้นที่จะแสดงมุมมองที่ตำแหน่ง<br>เคอร์เซอร์ พวกเขาย้ายแบบไดนามิกจากมุมมองหนึ่งไปยังอีกต่อการเกลื่อนย้ายเคอร์เซอร์ของคุณ<br>เปิดตัวลีอกหน้าต่างที่ใช้งานในมุมมองที่กำหนดเพื่อให้ไอกอนอยู่บนมุมมองที่กำหนดนี้ ถ้าคุณกลิกที่<br>มุมมองอื่น |
| Shading<br>Configuration | ตัวเลือกนี้อนุญาตให้คุณเปิดหน้าต่างการกำหนดค่าสำหรับพารามิเตอร์ OpenGL                                                                                                    |
| Parameters               | ตัวเลือกนี้อนุญาตให้คุณเปิดส่วนการตั้งค่าการแสดงของหน้าต่างพารามิเตอร์                                                                                                    |

# ตัวเลือกนี้ช่วยให้คุณปิดเมนูเบอร์เกอร์

#### **Model Display Modes**

- - ] สลับการแสดงผลของส่วนในหน้าต่างที่ใช้งานมาแสดงแผน
  - สลับการแสดงผลของส่วนในหน้าต่างที่ใช้งาน เป็นแผนแสดง แต่ ไม่แสดง
- ตัว และ V ISO พารามิเตอร์บรรทัด ของพื้นผิว และ ไม่ มีสีที่สอดกล้องกัน บรรทัดที่ซ่อนอยู่มองไม่ เห็น

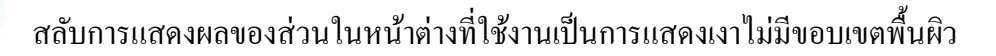

สลับการแสคงผลของส่วนในหน้าต่างที่ใช้งานเป็นเงาแสคงเส้นขอบเขตพื้นผิว

การคลิกขวาบนไอคอนแสดง tesselation แบบในโหมดการแสดงผลที่สอดคล้องกัน (ซ้ายคลิกเพื่อซ่อน tesselation)

# Custom Dynamic Rotation Axis (การกำหนดแกนหมุนเองแบบใดนามิก)

เปิด 📯 ไอคอนกำหนดแกนหมุนเองแบบไดนามิกช่วยให้คุณสามารถหมุนรูปทรงเรขาคณิตส่วนรอบ แกน X, Y หรือ Z ของ UCS ใช้งานอยู่

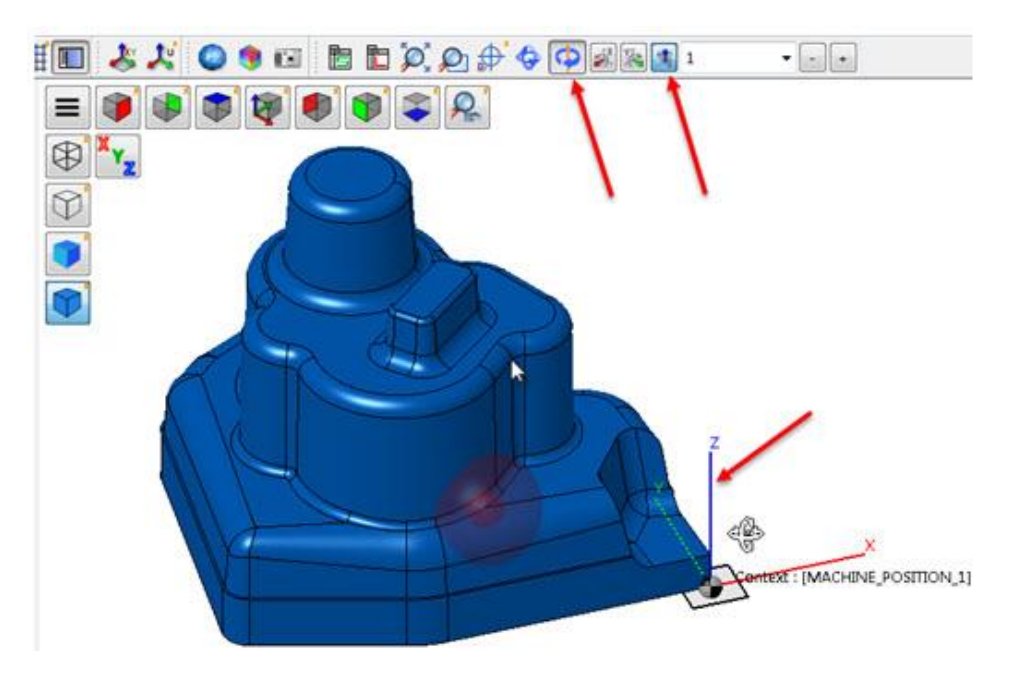

Example of Rotation Around the Z Axis of the Active UCS

Cancel

#### **Text Menu Bar and Function Toolbars**

#### **CAD/Preparation Modes**

แถบเมนูข้อความของทั้งสองโหมคให้เส้นทางการเข้าถึงฟังก์ชันซึ่งเป็นทั่วไปทั้งสองโหมค

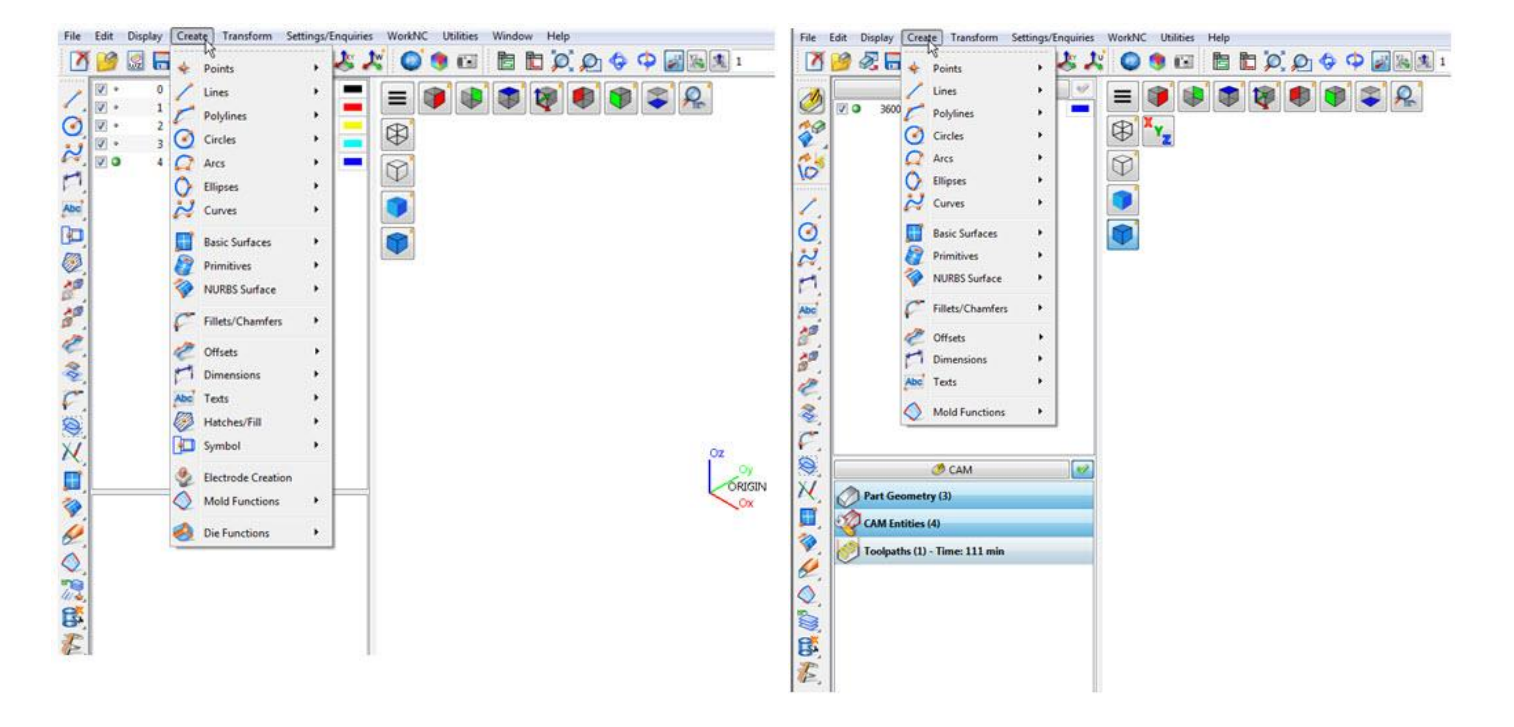

Create Menu in CAD Mode

Create Menu in Preparation Mode

แถบเครื่องมือทำงานก็เหมือนกันในทั้งสองโหมด (ดูการทำงานของแถบเครื่องมือใหม่):

| V Q 4 Surface                                                                                                    | # Preparation                                                                                                    | 100 |
|----------------------------------------------------------------------------------------------------|----------------------------------------------------------------------------------------------------|-----|
| Open       Closed       Fit       Close Fit       Linear NURBS Curve       Blend       Rib Axis       Surface Contour Curves       Extract ISO PARAMS | <ul> <li>3600 Preparation</li> <li>3600 Preparation</li> <li>Open</li> <li>Closed</li> <li>Fit</li> <li>Close Fit</li> </ul> |     |
| Revolution Curve                                                                                                    | Linear NURBS Curve     Blend     Rib Axis     Surface Contour Curves     Extract ISO PARAMS     Revolution Curve             |     |
|                                                                                                    | Toolpaths (1) - Time: 111 min                                                                                                |     |

Open NURBS Curve Toolbar in CAD Mode

Open NURBS Curve Toolbar in Preparation Mode

# CAM Mode (โหมด CAM)

เมนูการตั้งค่า/สอบถามข้อมูลในแถบเมนูข้อความให้คุณเข้าถึงสอบถามข้อมูล การกำหนด ค่า ซอฟต์แวร์ และฟังก์ชันการกำหนดค่าแถบเครื่องมือ

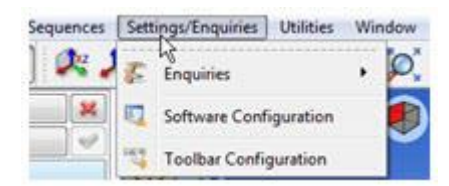

Settings/Enquiries Menu

#### New Toolbar Behavior

กด ค้างปุ่มซ้ายของเมาส์บนไอคอนที่มีลูกศรที่มุมล่างขวา แสดงเมนูที่แสดง ด้วยฟังก์ชันที่ใช้ได้

<u>หมายเหต</u>ุ คุณสามารถปล่อยปุ่มเมาส์เมื่อที่แสดงเมนู

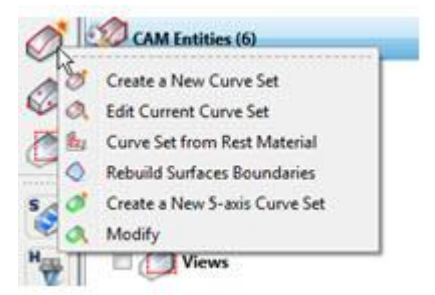

Curveset Creation Menu

เมื่อจะแสดงเมนูที่แสดงขึ้น คลิกที่เส้นประด้านบนเมนูช่วยให้คุณสามารถเคลื่อนย้ายแถบเครื่องมือ:

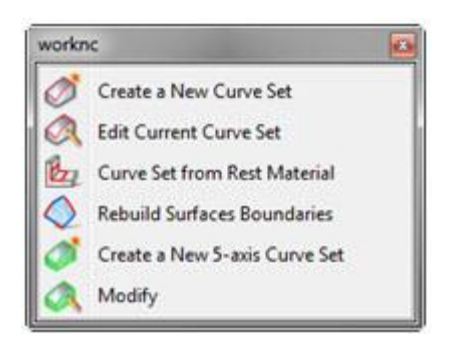

Curveset Creation Floating Toolbar

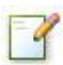

# NOTE

#### Modes

้ลักษณะการทำงานนี้จะเหมือนกันสำหรับแต่ละไอคอนในโหมด CAD, CAM และการเตรียม

## **Create/Edit Toolbars Dialog Box**

หน้าต่างนี้จะสามารถเข้าถึงได้ผ่านเมนูการตั้งค่า/สอบถาม

มันช่วยให้กุณสร้างแถบเกรื่องมือใหม่ ดังตัวอย่างด้านล่าง:

| Menus Tool Bars                                                                                                    |                 | Selected user to<br>Sequence Tra         | ool bar:<br>ining                                      | 4      |
|----------------------------------------------------------------------------------------------------|-----------------|------------------------------------------|--------------------------------------------------------|--------|
| <ul> <li>File</li> <li>Edit</li> </ul>                                                                                                    |                 | Create                                   | Clone                                                  | Delete |
| <ul> <li>Display</li> <li>CAM Entities</li> <li>Functions</li> <li>Sequences</li> <li>Gopen Sequences</li> <li>Import Sequences</li> <li>Export seq</li> <li>Settings/Enquiries</li> <li>Utilities</li> <li>Window</li> </ul> | uence<br>quence | ✓ Seque<br>Seque<br>In<br>In<br>Ex<br>Ex | nces<br>pen Sequence<br>port Sequence<br>port sequence |        |
| Help                                                                                                    |                 | Command                                  |                                                        |        |

New Toolbar

มันยังช่วยให้คุณสามารถใช้แถบเครื่องมือแบบไคนามิก โคยการเปิดใช้ตัวเลือกที่แสดงค้านล่าง:

| Menus                                                                                                    | Tool Bars |   | _      | Selected user too | l ban  | - 7 |
|----------------------------------------------------------------------------------------------------|-----------|---|--------|-------------------|--------|-----|
| Tool bar usage     Tool bar usage     Enable Dynamic Toolbars for CAD Mode     Enable Dynamic Toolbars for CAM Mode     Precented     User Defined |           | > | Create | Clone             | Delete |     |
|                                                                                                    |           |   |        | Comment           |        |     |

Activate Dynamic Toolbars Options

เมื่อเรียกใช้งานตัวเลือกเหล่านี้ คลิกที่ไอคอนที่มีลูกศรที่มุมล่างขวา แสดงแถบเครื่องมือที่สอดคล้องกัน ด้านบนของส่วนติดต่อผู้ใช้

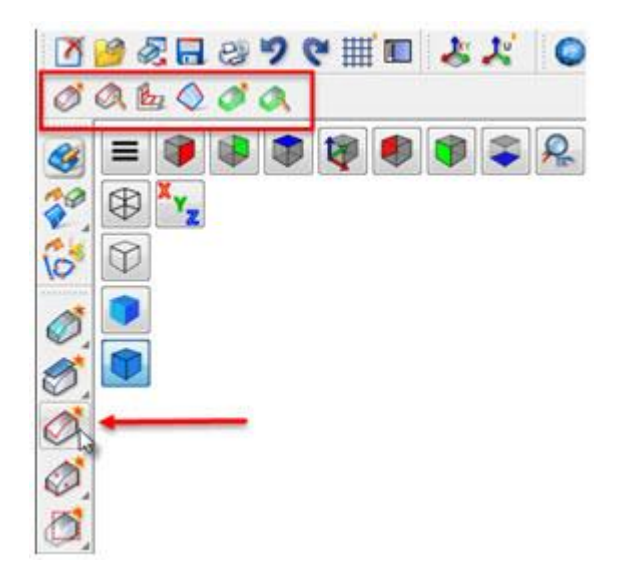

New Dynamic Toolbar

#### **Toolpath Parameters Menu**

| 7 Toolpath Parameters - 1    |                              | -?                               |  |
|------------------------------|------------------------------|----------------------------------|--|
| Toolpath Details             |                              | Holder                           |  |
| Strategy Type Global R       | ough/Rerough Defaults        | No Holder Collision Avoidance    |  |
| Comment                      |                              | Stock Parameters                 |  |
| Sub-comment                  |                              | Stock Model                      |  |
|                              |                              | Minimum Pockets                  |  |
| Machining Zone               |                              | Min. Width 📝 Auto 24.000         |  |
| Window     O View            | Boundary Curve               |                                  |  |
| +‡+ All Minimum Maximum      | <none></none>                |                                  |  |
| X -73.756 73.756             | Machining Plane              | Cut Link Distances               |  |
| Y -50.000 50.000             | <none></none>                | Cut Link Distance (Zones) 10.000 |  |
| Expand Window by             | Surface Selection            | Machining Zone Options           |  |
| 0.000 🔄 by Radius + Stock    | × None>                      | Restrict Re-roughing Areas       |  |
| Cutter Details               | Tolerances                   |                                  |  |
|                              | Stock Allowance 2000         |                                  |  |
| Tool Library                 | I save Fract Stock Allowance | Elat Surface Re-rounhing         |  |
| Bull-nose 5.000/1.000        | Tolerance 0100               | V Re-rough Flat Surfaces         |  |
|                              | Stenever Auto 6000           | Detection Tolerance 0.010        |  |
|                              |                              | Cusp Height                      |  |
| Calculate as Straight Cutter |                              | Max, Cusp Height 0.000           |  |
| Machining Parameters         | Z-Step                       | V Auto Min. 0.000                |  |
| Method Climb                 | Fixed 1.000                  | Corner Smoothing                 |  |
| Cycle Spiral                 | Cutter Movements             | Corner Smoothing Radius 1.000    |  |
| Direction N/A                |                              | Markining Order                  |  |
|                              | Approach 6.000 (3D)          | By Zone                          |  |
| NC Machine Parameters        | Retract 10.000 (2D)          | by cone                          |  |
| Feed Rate = 600 @ 1200 rpm   | Lead-ins Ramp 2,000 *        | Initial Step                     |  |
|                              | 52 (H                        | annoai Laterai Step 0.000        |  |
| E .                          | ок                           | Cancel                           |  |

Toolpath Parameters Menu

# Defining Cutter Details (การกำหนดรายละเอียดการกัด)

```
มีการกำหนดรายละเอียดการกัดมี 2 วิธี:
```

1.คลิกที่ปุ่มเครื่องมือไลบรารี นี้ช่วยให้คุณเปิดไลบรารีเครื่องมือ

2.คลิกที่ปุ่มซึ่งบ่งชี้ว่า ตอนนี้ใช้ขนาคคอกทูลและชนิดของคอกทูลในตัวอย่าง ปุ่มบ่งชี้: Bullnose 5.000 (Body Radius) / 1.000 (Corner Radius)

นี้ช่วยให้คุณเปิดหน้าต่างเครื่องมือที่กำหนดได้โดยง่าย

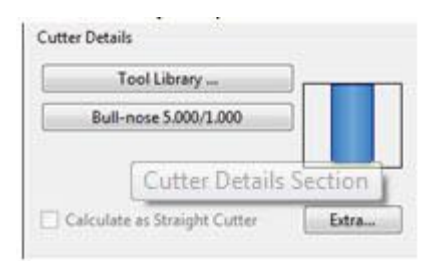

Cutter Details Section

ตัวอย่างของเกรื่องตัดจะแสดงในส่วนรายละเอียดต่างๆ

# Parallel Calculation Dialog Box (หน้าต่างการคำนวณแบบขนาน)

กุณสามารถแสดง/ซ่อนหน้าต่างนี้ <section-header> โดยคลิกที่ไอคอนเพิ่มงานการดำเนินการรายการไอคอนมุมขวา ล่างของอินเตอร์เฟซ นอกจากนี้คุณยังสามารถดูความคืบหน้าการกำนวณถัดจากไอคอนนี้

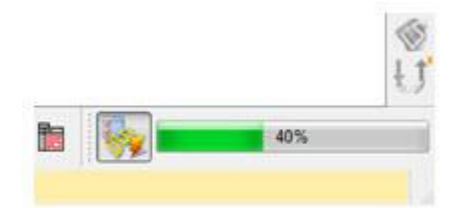

Calculation Progress

# Toolpath Status Icons (ไอคอนสถานะการเดินทูลพาท)

ในการจัดการ Workzone สัญลักษณ์สถานะถูกแทนที่ ด้วยไอกอนสถานะ ซึ่งจะแสดงตามก่าเริ่มต้น กุณ สามารถสลับจากไอคอนสัญลักษณ์ (และในทางกลับกัน) 🔀 โดยกลิกที่ไอคอนไอคอนเปลี่ยนสถานะ ไอกอนสัญลักษณ์ที่ด้านขวาของส่วน

หัวของ Toolpaths

| 🏈 Stock model - Initialise 🛛 🐓         |                                                                                                    |
|----------------------------------------|----------------------------------------------------------------------------------------------------|
| 🖉 Rest Material Model - Initialise 🛛 🐺 |                                                                                                    |
| S rb1-test                             | and the second second se |
| 📰 👁 🚜 1 - Global Rough/Rerough 🐓       | Bull-nose (\$2.00,6                                                                                                    |
| 🗐 👁 🚜 4 - Global Rough/Rerough 🐓       | 🛄 🔐 🕺 🕺 🛄 Bull-nose (20.00,3                                                                                                    |
| 📰 👁 🚜 5 - Global Rough/Rerough 🐓       | A Bull-nose (20.00,3                                                                                                    |
| 🗐 🧿 🍠 6 - Global Rough/Rerough 🐓       | 🐣 📃 Bull-nose (20.00,3                                                                                                    |
| 🗐 🍳 🚚 7 - Global Rough/Rerough 🔗       | Bull-nose (20.00,3                                                                                                    |
| 🗐 🛯 🛃 8 - Global Rough/Rerough 🖐       | Bull-nose (20.00,3                                                                                                    |
| 🗐 🛯 🛃 9 - Global Rough/Rerough 🖗 🛛 🖳   | Bull-nose (20.00,3                                                                                                    |
| 🗐 🕘 🎒 10 - Z-Level Finishing 🔒         | Ball-end (10.00)Sur                                                                                                    |
| 🗐 🛯 🗐 11 - Z-Level Finishing 🛛 🖗 💥     | 📥 📈 🖤 🎦 Ball-end (10.00)Sur                                                                                                    |
| Concatenated Postprocess 1 X           | 145                                                                                                    |
| 🗐 🛯 🛃 12 - Z-Level Finishing 🛛 🖉 😜     | 🐣 📃 Ball-end (10.00)Sur                                                                                                    |
| 📰 🌢 🚚 13 - Z-Level Finishing 🛛 🖗 📃     | L 🛔 📝 🖤 🎦 Ball-end (10.00)Sur                                                                                                    |
| 🗐 🤉 🛃 14 - Planar Finishing 🛛 🖉 🥒      |                                                                                                    |
| 🗐 🥥 🚚 15 - Planar Finishing 🛛 🖉 🧷      | A Ball-end (10.00)Sur                                                                                                    |
| 🗐 🛯 🗐 16 - Planar Finishing 🛛 🖉 🥒      | A Ball-end (10.00)Sur                                                                                                    |

Workzone Manager: Status Icons